# 学内WiFi

### 1. 利用申請

学内WiFiを利用したいときは、事前に利用申請をしてください。接続機種を変更したり、新たに 追加したりする場合は、その都度、利用・廃止申請を行ってください。

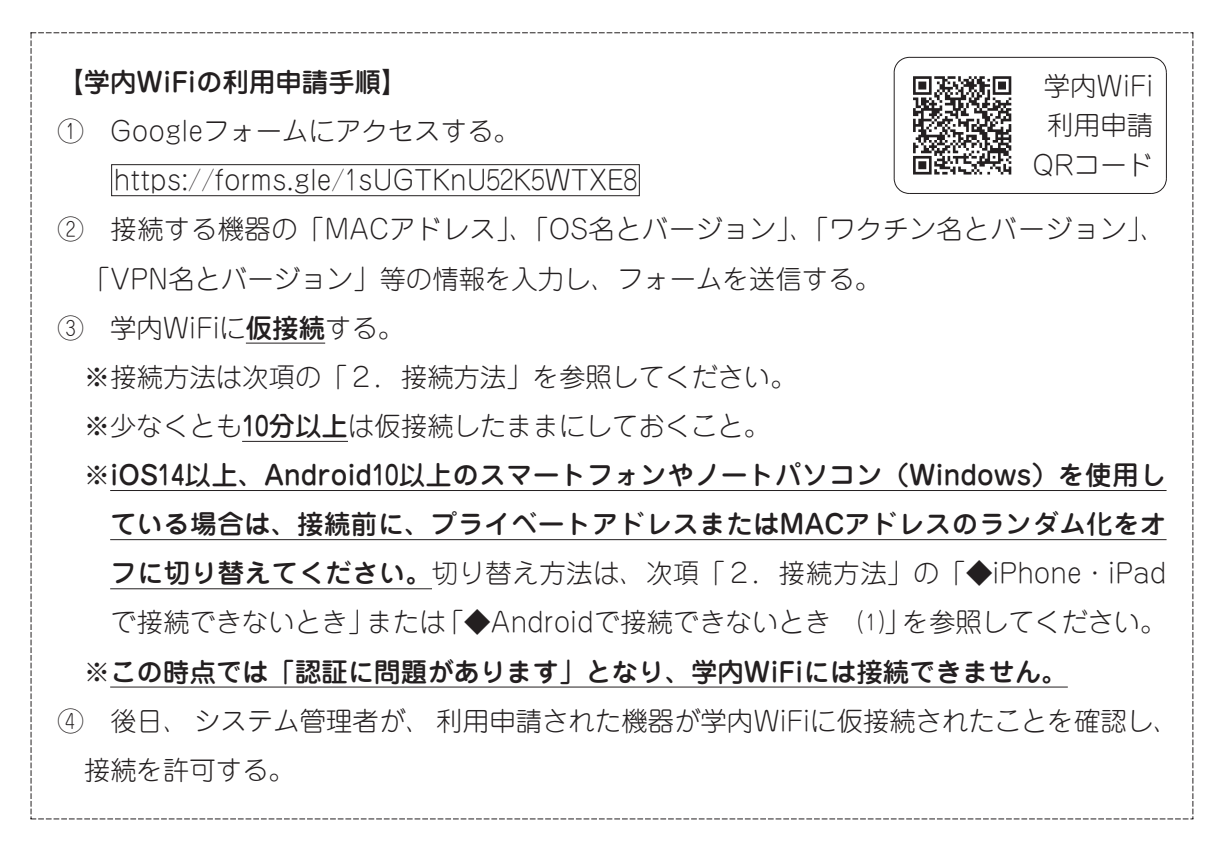

### 2. 接続方法

### 【学内WiFiへの接続手順】

- ① WiFiのアクセスポイント一覧から cygnus を選択
- ② 学内LAN設備を使用するための ユーザーID・パスワード(60ページ)を入力 → 接続
  ※仮接続の際は、少なくとも10分以上接続したままにしておくこと。

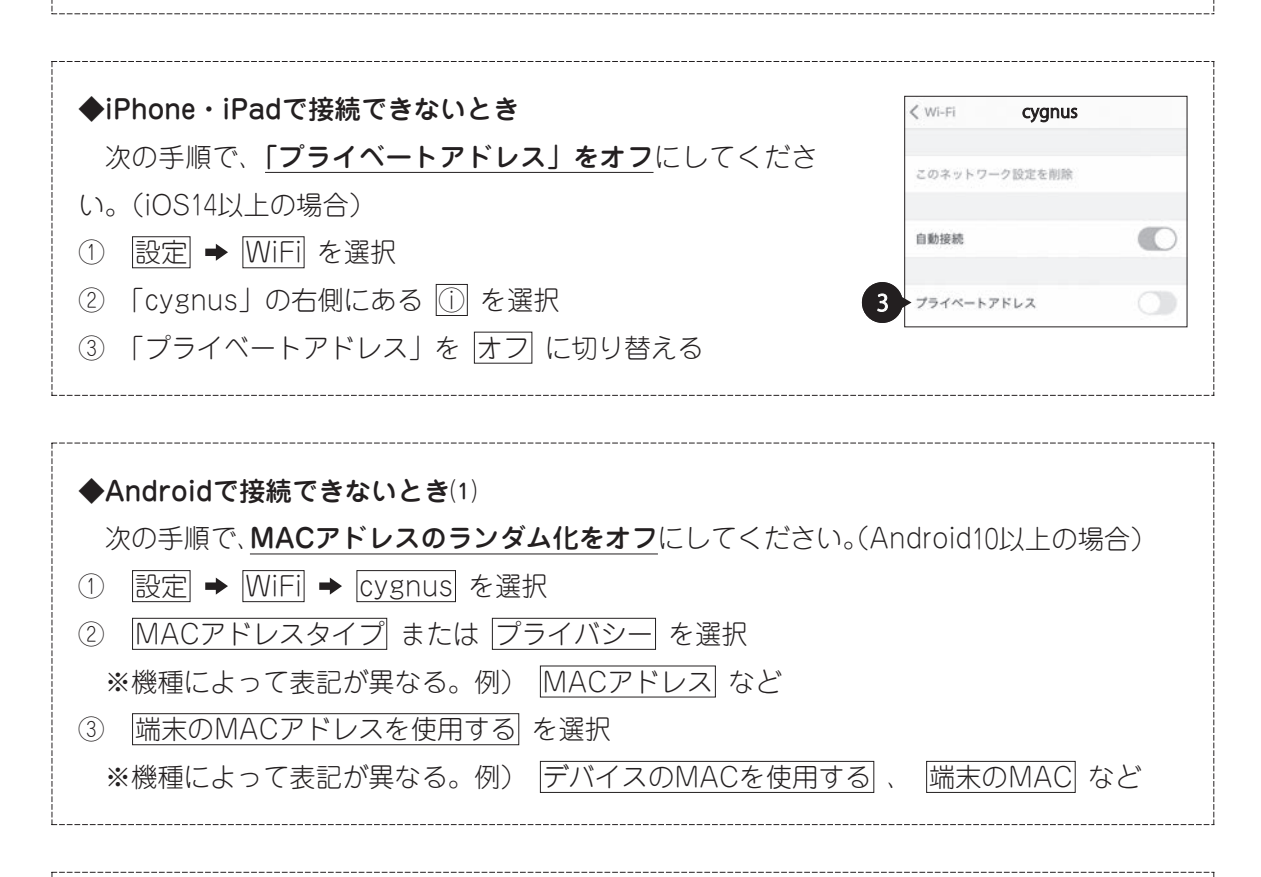

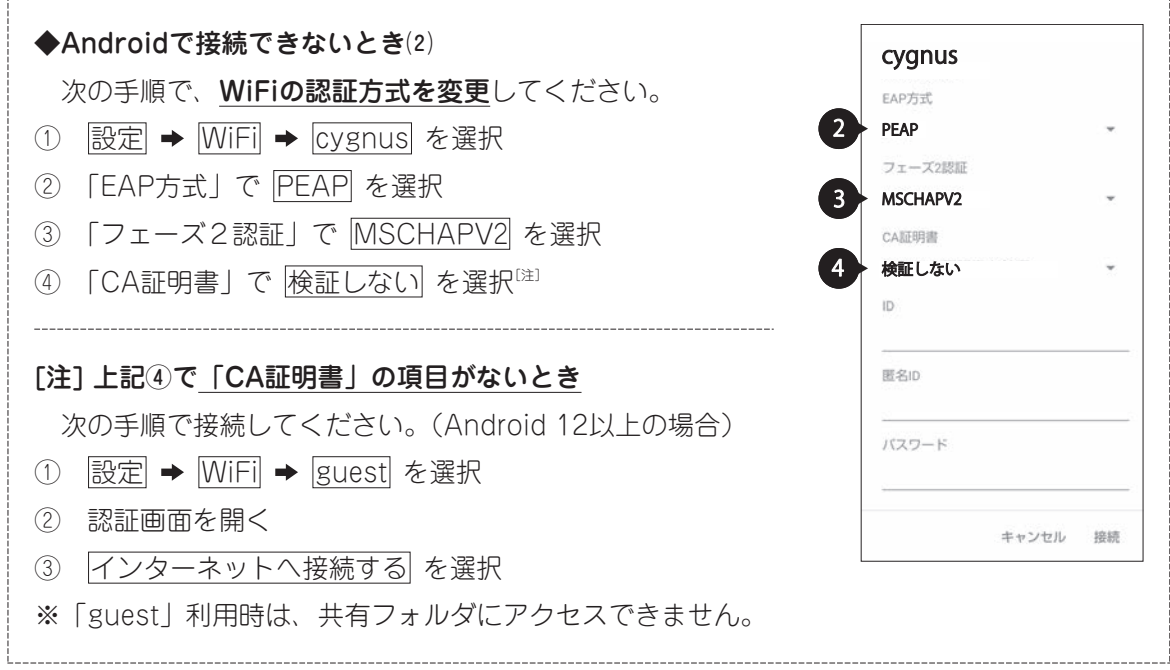

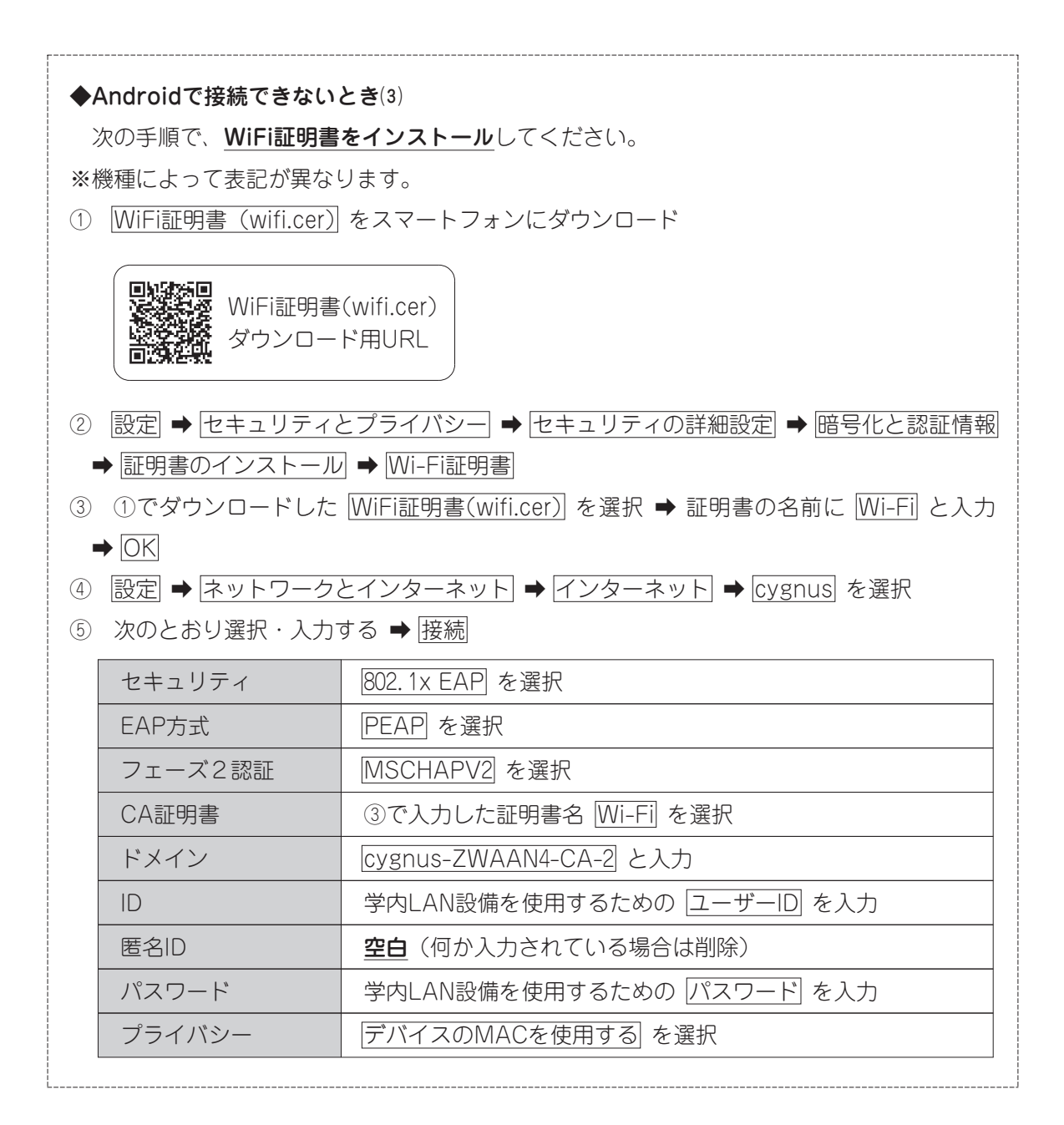

## ◆Chromebookで接続できないとき

- ① 画面右下の時刻を選択 ➡ 設定 ➡ ネットワーク ➡ 接続を追加 ➡ Wi-Fiを追加 の +
- ② 次のとおり選択・入力する ➡ 接続

| SSID   | <u>Cygnus</u> を選択         |
|--------|---------------------------|
| セキュリティ | [PSK (WPAまたはRSN)] を選択     |
| パスワート  | 学内LAN設備を使用するための パスワード を入力 |

#### 3. セキュリティ対策

定期的に(最低でも週に1回)、OSやワクチンを最新のものに更新する、必要に応じて新規に別の ワクチンをインストールするなどして、セキュリティ対策に努めてください。

学内と自宅以外の公衆WiFi(空港、ホテル等でのオープンなWiFi)を利用するときは、必ず、VPN アプリをインストールし稼働させたり、WiFiのMACアドレスのランダム化やプライベートアドレス を有効にしたりしてください。